## วิธีการลงคะแนนเสียงในการประชุมสามัญผู้ถือหุ้นประจำปี 2567 ผ่านสื่ออิเล็กทรอนิกส์ (E-AGM)

## ขั้นตอนการออกเสียงลงคะแนนและกติกาการนับคะแนนเสียง

- ประธานที่ประชุมขอให้ผู้ถือหุ้นออกเสียงลงคะแนนในแต่ละวาระ
- ในการออกเสียงลงคะแนนสำหรับการประชุมผู้ถือหุ้นผ่านสื่ออิเล็กทรอนิกส์ (E-AGM) การออกเสียงลงคะแนนแต่ ละวาระจะกระทำผ่านระบบ Inventech Connect โดยหุ้นหนึ่งหุ้นมีเสียงหนึ่งเสียง
- ก่อนการนับคะแนนเสียงแต่ละวาระบริษัทจะปิดรับลงทะเบียนเป็นการชั่วคราวโดยจะเปิดรับลงทะเบียนอีก เมื่อการนับคะแนนแต่ละวาระเสร็จสิ้น สำหรับผู้ถือหุ้นหรือผู้รับมอบฉันทะที่เข้าร่วมประชุมภายหลังที่มี การเปิดประชุมแล้วคะแนนเสียงของท่านจะถูกนำมารวมเฉพาะในวาระที่ท่านได้เข้าร่วมประชุมเท่านั้น ซึ่งจะทำให้ จำนวนผู้ถือหุ้นในแต่ละวาระอาจไม่เท่ากันได้
- 4. กรณีที่ผู้ถือหุ้นที่มอบฉันทะได้ระบุการออกเสียงลงคะแนนในแต่ละวาระไว้อย่างชัดเจนแล้วว่าเห็นด้วย ไม่เห็นด้วย หรืองดออกเสียง บริษัทได้ทำการรวบรวมคะแนนเพื่อประมวลผลล่วงหน้าไว้ในคอมพิวเตอร์แล้วโดยมีที่ปรึกษา กฎหมาย เดอะ ลีจิสท์ กรุ๊ป เข้าร่วมการประชุมผ่านสื่ออิเล็กทรอนิกส์ (E-AGM) เพื่อทำหน้าที่เป็นสักขีพยาน และสอบทานความถูกต้องในการนับคะแนนเสียงตามหนังสือมอบฉันทะไว้แล้ว ดังนั้น ผู้รับมอบฉันทะที่ ลงทะเบียนเข้าร่วมประชุมจะไม่สามารถออกเสียงลงคะแนนในระบบได้อีก
- 5. ประธานที่ประชุมจะเป็นผู้เสนอให้ผู้ถือหุ้นพิจารณาลงคะแนนเสียงในแต่ละวาระ โดยจะขอให้ผู้ถือหุ้นหรือผู้รับมอบ ฉันทะลงคะแนนเสียงตามความประสงค์ของผู้ถือหุ้นหรือผู้รับมอบฉันทะผ่านระบบ และจะเปิดให้ผู้ถือหุ้น ลงคะแนนเสียงผ่านระบบ Inventech Connect วาระละ 1 นาที รวมถึงวาระการเลือกตั้งกรรมการจะเปิดให้ลงคะแนน รายบุคคลคนละ 1 นาที
- 6. สำหรับผู้ถือหุ้นที่ต้องการลงคะแนนให้เลือกวาระที่ต้องการออกเสียงลงคะแนน โดยกดปุ่ม "ลงคะแนน" จากนั้น ระบบจะแสดงหน้าจอลงคะแนนเสียงในแต่ละวาระ โดยสามารถเลือกลงคะแนนได้ 3 รูปแบบ ดังนี้ <u>เห็นด้วย</u> <u>หรือ</u><u>ไม่เห็นด้วย หรือ osciatev ผู้เข้าร่วมประชุมสามารถเลือกออกเสียงได้ตามความประสงค์ และระบบ จะยืนยันการออกเสียงลงคะแนน โดยผู้เข้าร่วมประชุมสามารถกดปุ่ม "ตกลง" (สีเขียว) ที่หน้าจอเพื่อยืนยันการออก เสียงลงคะแนน หรือ กด "ยกเลิก" (สีแดง) เพื่อเปลี่ยนตัวเลือกการลงคะแนน ทั้งนี้หากผู้ถือหุ้นต้องการยกเลิกการ ลงคะแนนเสียง สามารถกดที่ปุ่ม "ยกเลิกการลงคะแนน"</u> (ซึ่งผู้ถือหุ้นสามารถแก้ไขคะแนนเสียงได้จนกว่าวาระนั้น จะปีดรับลงคะแนน)

บริษัทจัดการประชุมสามัญในรูปแบบการประชุมผ่านสื่ออิเล็กทรอนิกส์ (E-AGM) โดยใช้วิธีลงคะแนนเสียงผ่าน ระบบ Inventech Connect ซึ่งไม่ใช้บัตรยืนยันการลงคะแนน จึงจะไม่มีกรณีที่ถือว่าเป็นบัตรเสีย

\* หากไม่เลือกการออกเสียงลงคะแนนใดๆ หรือ กด "ยกเลิกการลงคะแนน" บริษัท จะถือว่าเป็นคะแนนเสียงที่เห็นด้วย และ การออกเสียงลงคะแนนสามารถทำการเปลี่ยนแปลง ได้จนกว่า วาระนั้นจะปิดการส่งผลการลงคะแนน

- 7. การนับคะแนน ต้องผ่านมติด้วยคะแนนเสียง ดังนี้
  - วาระที่ 1 ถึงวาระที่ 7 ต้องผ่านมติที่ประชุมด้วยคะแนนเสียงข้างมากของผู้ถือหุ้นซึ่งมาประชุมและออกเสียง ลงคะแนน ยกเว้น
    - วาระที่ 2 เป็นการรายงานผลการคำเนินงานในรอบปี 2566 ซึ่งเป็นเรื่องเพื่อทราบ จึงไม่มีการลงมติ
    - วาระที่ 6 เป็นการกำหนดค่าตอบแทนกรรมการ ซึ่งต้องผ่านมติที่ประชุมด้วยคะแนนเสียง ไม่น้อยกว่าสองในสาม (2/3) ของจำนวนเสียงทั้งหมดของผู้ถือหุ้นที่มาประชุม
- สำหรับวาระที่ 5 แต่งตั้งกรรมการซึ่งผู้ถือหุ้นสามารถลงคะแนนเสียงเลือกกรรมการเป็นรายบุคคล เพื่อความโปร่งใส ในการนับคะแนน และสามารถตรวจสอบได้ภายหลัง สำหรับผู้ถือหุ้นที่มอบฉันทะบริษัทจะตรวจสอบการลงคะแนน ตามที่ปรากฏในหนังสือมอบฉันทะ
- 9. การซักถามในห้องประชุม
  - 9.1 ก่อนลงมติในแต่ละวาระ บริษัทจะเปิดโอกาสให้ผู้เข้าร่วมประชุมซักถาม หรือแสดงความคิดเห็นในประเด็น ที่เกี่ยวข้องกับวาระนั้นๆ ตามความเหมาะสม
  - 9.2 ผู้ถือหุ้นหรือผู้รับมอบฉันทะที่ประสงค์จะซักถามหรือแสดงความคิดเห็นในวาระใดสามารถเลือกวาระที่ ต้องการซักถามและกดปุ่ม "คำถาม" โดยผู้ถือหุ้นหรือผู้รับมอบฉันทะสามารถสอบถามได้ 2 ช่องทาง ดังนี้
    - <u>สอบถามผ่านข้อความ</u> ผู้ถือหุ้นหรือผู้รับมอบฉันทะพิมพ์คำถามที่ต้องการ จากนั้น กคปุ่ม "ส่งคำถาม" (สีเขียว) เพื่อส่งคำถามผ่านระบบ
    - <u>สอบถามผ่านภาพและเสียง</u> ผู้ถือหุ้นหรือผู้รับมอบฉันทะกดปุ่ม "สอบถามผ่านภาพและเสียง" (สีฟ้า) ระบบจะแสดงข้อความยืนยันการจองคิวคำถาม Conference หากต้องการสอบถามคำถาม ให้กดปุ่ม "ตกลง" (สีเขียว) เมื่อได้รับอนุญาตจากเจ้าหน้าที่ ผู้ถือหุ้นหรือผู้รับมอบฉันทะจะสามารถเปิดไมโครโฟน และกล้องเพื่อถามกำถามได้โดยกดปุ่ม Join Panelist (สีฟ้า)
  - 9.3 ในกรณีที่มีคำถามที่เกี่ยวข้องในวาระนั้นๆ ถูกส่งเข้ามาในระบบเป็นจำนวนมาก บริษัทขอสงวนสิทธิพิจารณา คัดเลือกคำถามตามความเหมาะสม และจะตอบคำถามที่ไม่เกี่ยวข้องอื่นๆในวาระที่ 8